# INTRODUCTION TO COMPONENT DESIGN

#### COMPONENT VS. OBJECT, JAVA EE JAVA EE DEMO

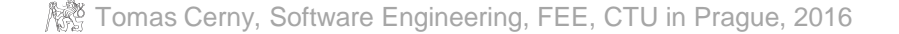

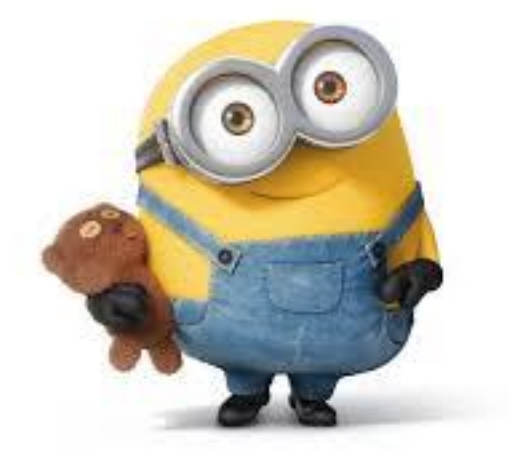

### JAVA ZOOLOGY

#### Java Standard Edition – Java SE

- Basic types, objects, classes, networking, security,
- Database access, XML parsing, user interfaces

#### Java Enterprise Edition – Java EE

• Large scale, multi-tier, scalable, reliable apps, components

#### Java Micro Edition – Java ME

• Mobile devices

#### Java FX

- Rich Internet Apps, high performance, modern look and feel,
- Clients for Java EE

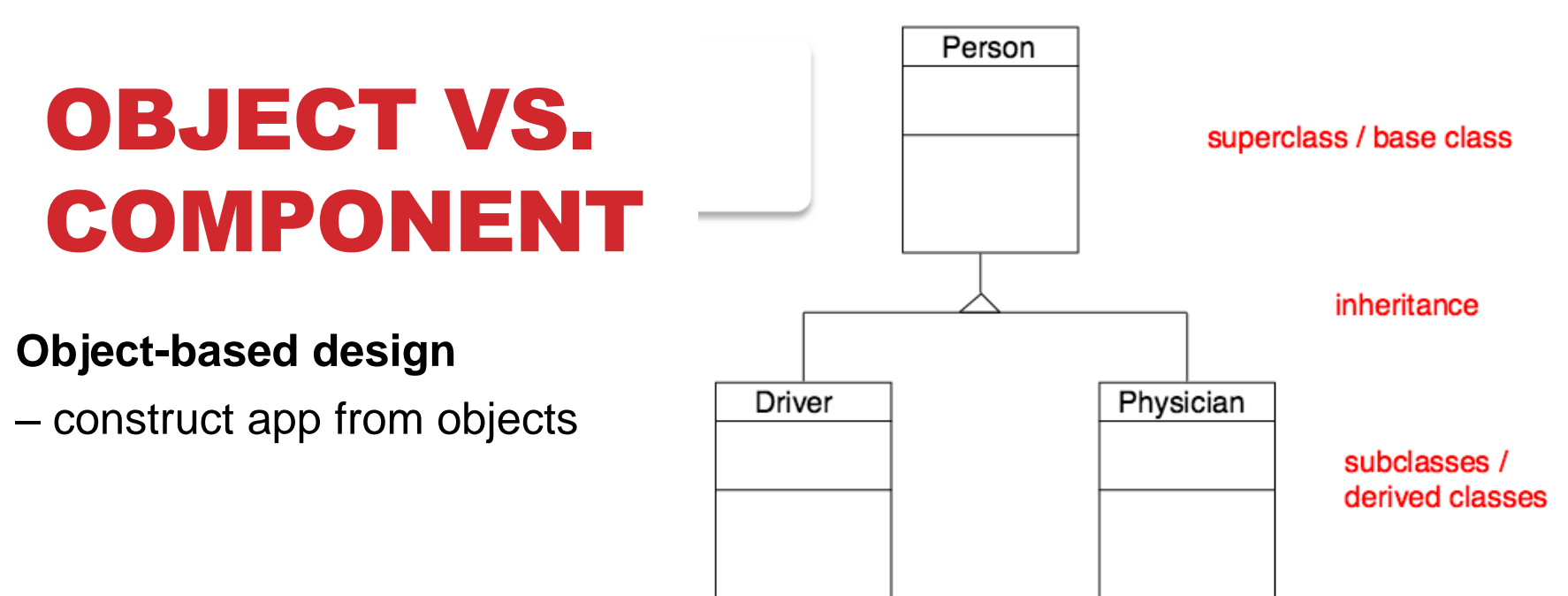

#### **Component-based design**

- construct app from preexisting service-providing components

Properties:

- Encapsulation
- Specification interface ٠
- Improved reuse and evolution ٠
- Abstraction •

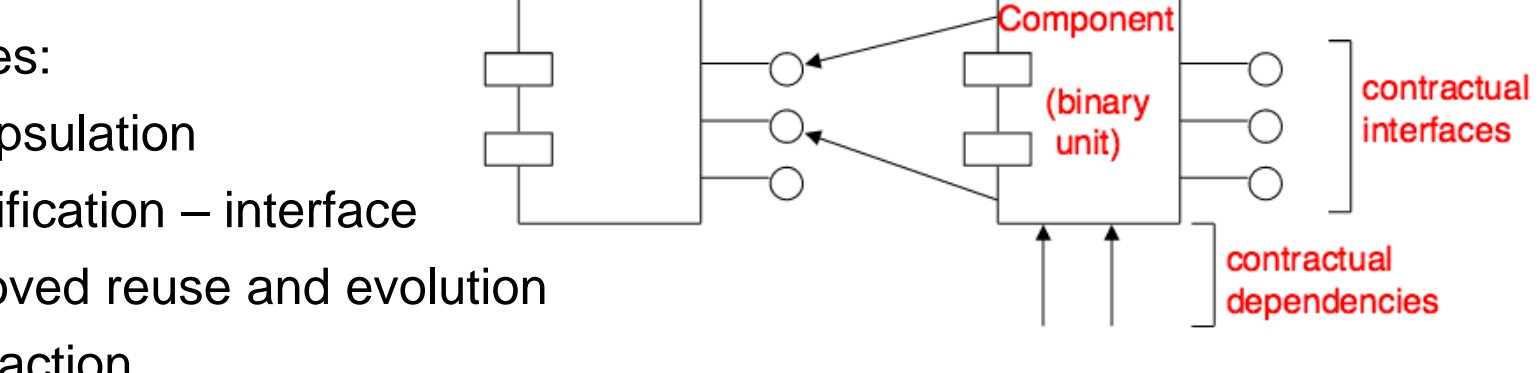

# VALUE OBJECT VS REFERENCE OBJECT

Object-based design - objects have identity

• Reference object – e.q. a Customer

Person joe2= getJoe(); joe1 == joe2 Person bob = getBob(); bob.born.equals(joe1.born)

Person joe1 = getJoe();

- <u>One object identifies</u> a customer in the real world
- Any reference to the customer is a <u>pointer</u> to the Customer objects!
- Changes to the customer object available to all users!
- Compare <u>identity</u>
- Value Object a small object that represents a simple entity like Date, Money
  - <u>Multiple</u> value objects <u>represent</u> the same real world thing
  - Hundred of objects that represent Jun 5<sup>th</sup>, 2015
  - Comparing dates does <u>not compare identify but the value</u>!
- Its <u>equality is not based on identity</u>:
  - two value objects are equal when they have the same value,
  - not necessarily being the same object.

Tomas Cerny, Software Engineering, FEE, CTU in Prague, 2016

# **OBJECT VS. COMPONENT**

#### **Component not language specific**

- Organization unit, building block, functional element.
- Comparison
  - An object is a component
  - Collection of objects is a component

**Components** connect together, and usually have dependencies, although we think of a component as an independent functional block.

• e.g. OSGi standard – automobiles and industry automation

**Component** has usually specification and realization (Interfaces and implementation in the Object-based design)

# **OBJECT VS. COMPONENT**

**Object-based design** – identity oriented – domain abstraction

**Component-based design** – service oriented – functional abstraction

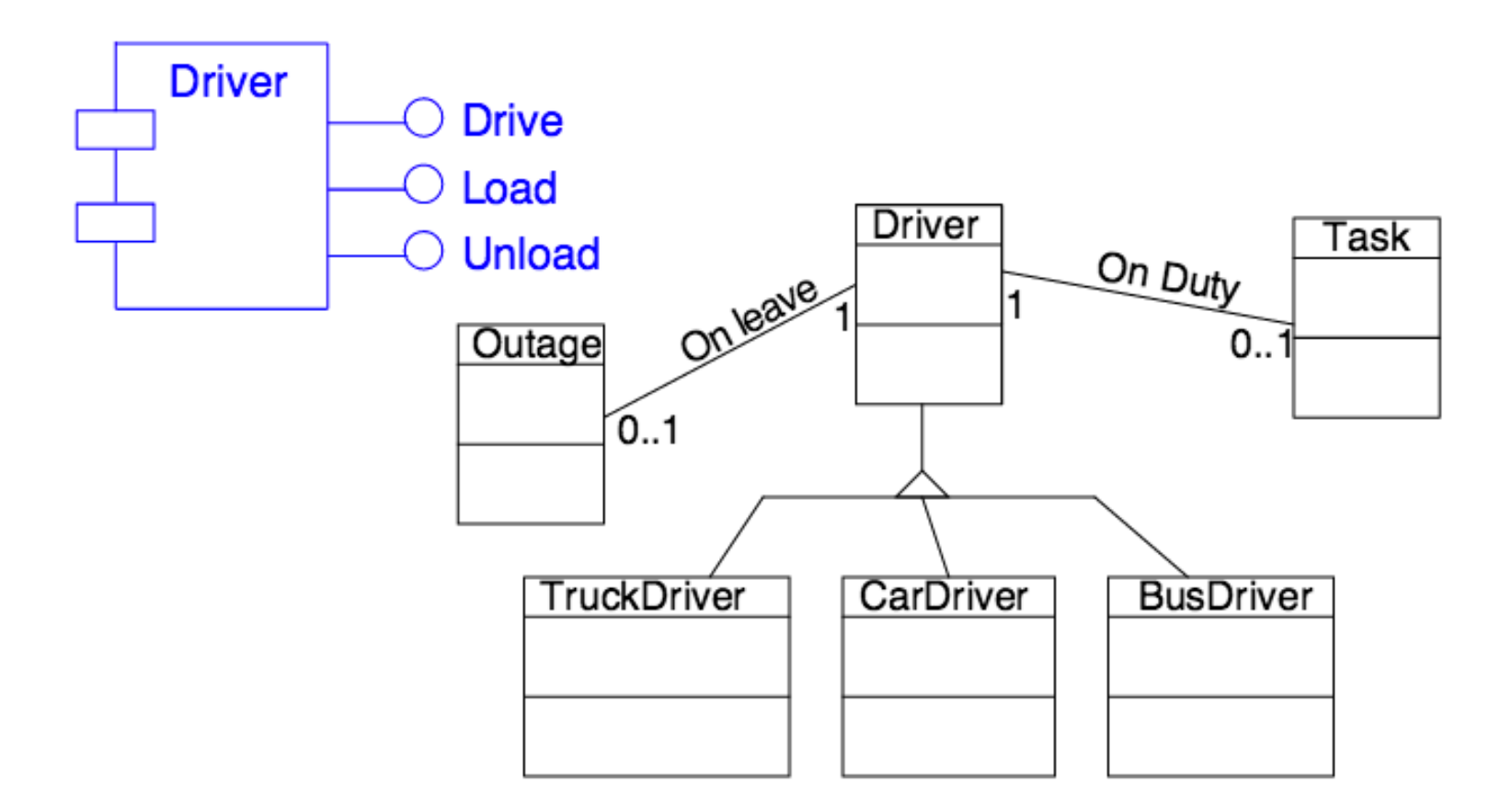

# ENTERPRISE APP DESIGN JAVA EE

#### **Enterprise Application (EA)**

- Tiered Applications
- Functionality separated into isolated functional areas – tiers
- e.g.
  - Client tier client app
  - Web tier server-side controllers
  - Business tier business functions
  - EIS tier data store

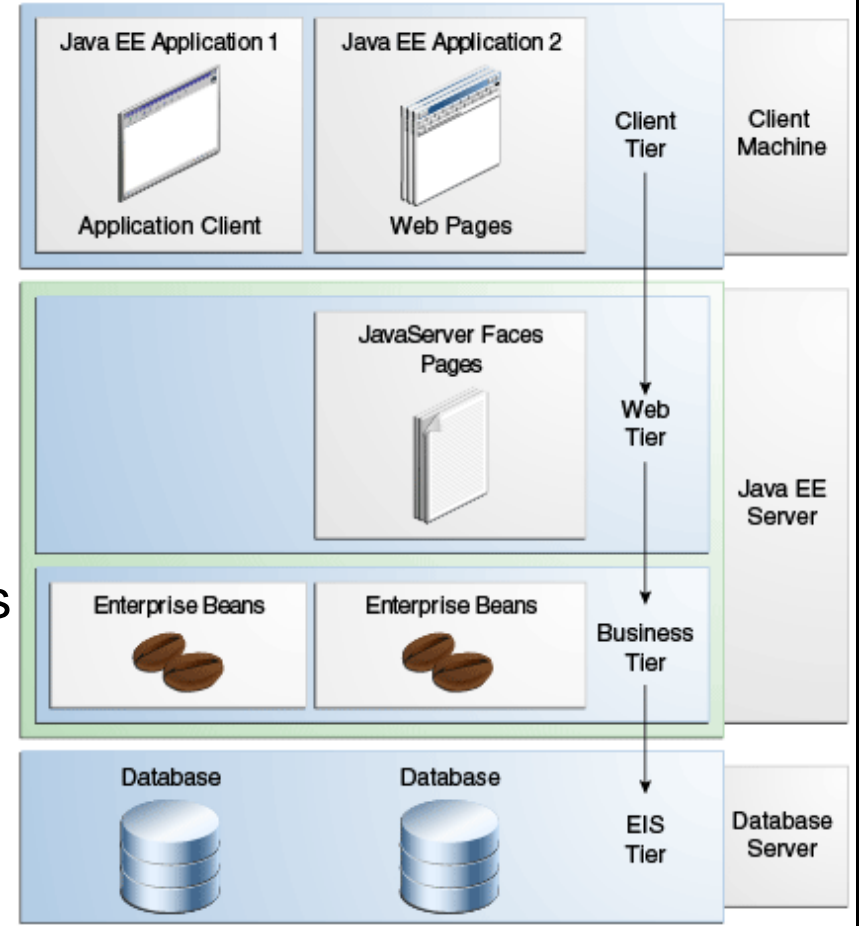

### **CLIENT TIER**

Usually a different machine access to Java EE server.

#### **Request – response communication**

#### Client can be

- A web browser
- Standalone app
- Another server

#### Can use a different platform

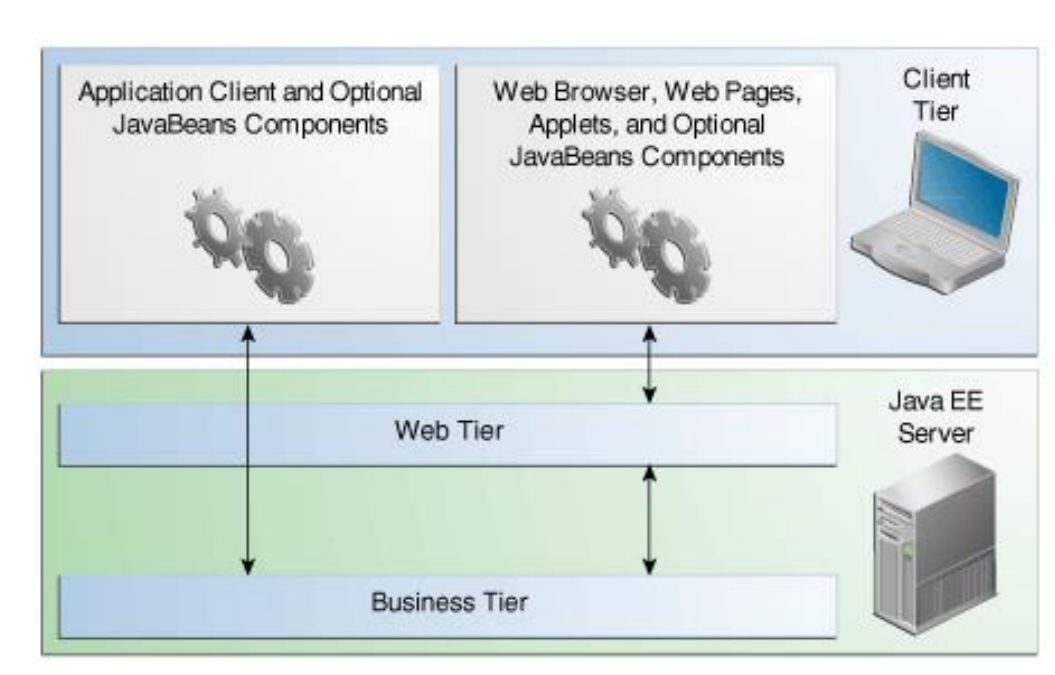

### **WEB TIER**

Components handling interaction between clients and business tier.

Does the following tasks

- Dynamic content derivation in various formats
  - HTML, XML, JSON
- Collect user input, return results
- Control flow
- Maintain state of user session
- Basic logic
- Java EE Technologies (later in more detail..)
  - Servlets, Java ServerFaces (JSF), Facelets,
  - Expression language, Java Server Pages (JSP),
  - JSP Tag library, JavaBeans Components

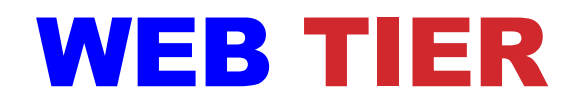

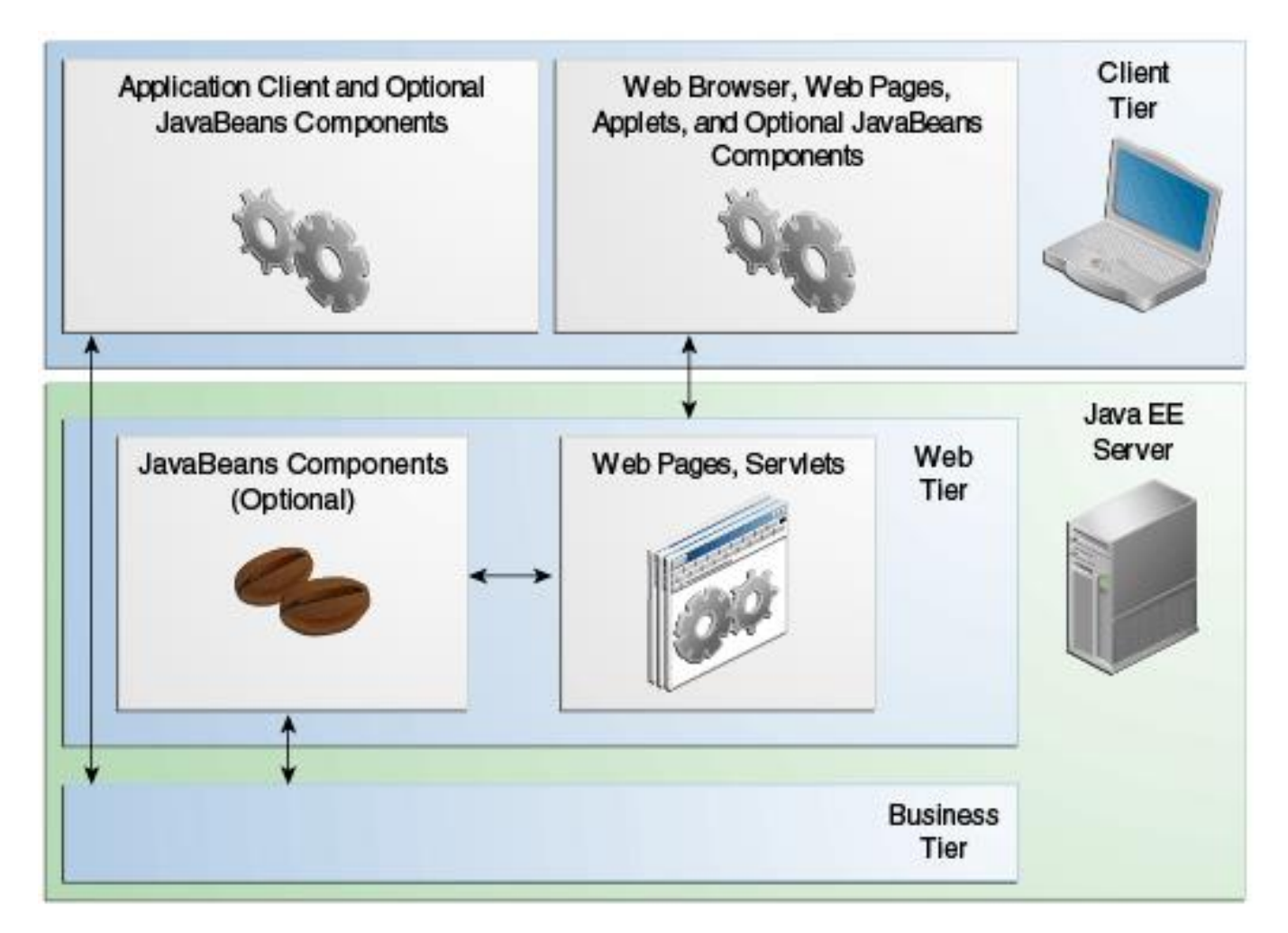

### WEB TIER -JAVA EE TECHNOLOGIES

- Servlets classes to dynamically process request and give response in HTML
- Java ServerFaces (JSF) user interface component framework for web apps to include UI components on a page, convert, validate data, maintain state, save data
- Facelets templating ang XHTML,
- **Expression Language** reference Java EE components from JSP/Facelets
- Java Server Pages (JSP) Text based document compiled to servlet, define dynamic content added to static pages – e.g. HTML
- **JSP Tag Library** core functionality of tags
- JavaBeans Components object that acts as temporary data store for app

### **BUSINESS TIER**

Components that provide business logic of an application.

**Business logic** – is a code that provides functionality to a particular business domain.

- Financial industry
- E-commerce site

Good design has the core functionality in business tier components

Java EE Technologies (later in more detail..)

 Enterprise JavaBeans (EJB), JAX-RS RESTful web service endpoints, JAX-WS web service endpoints, Java Persistence API entities, Java EE manager beans.

### **BUSINESS TIER**

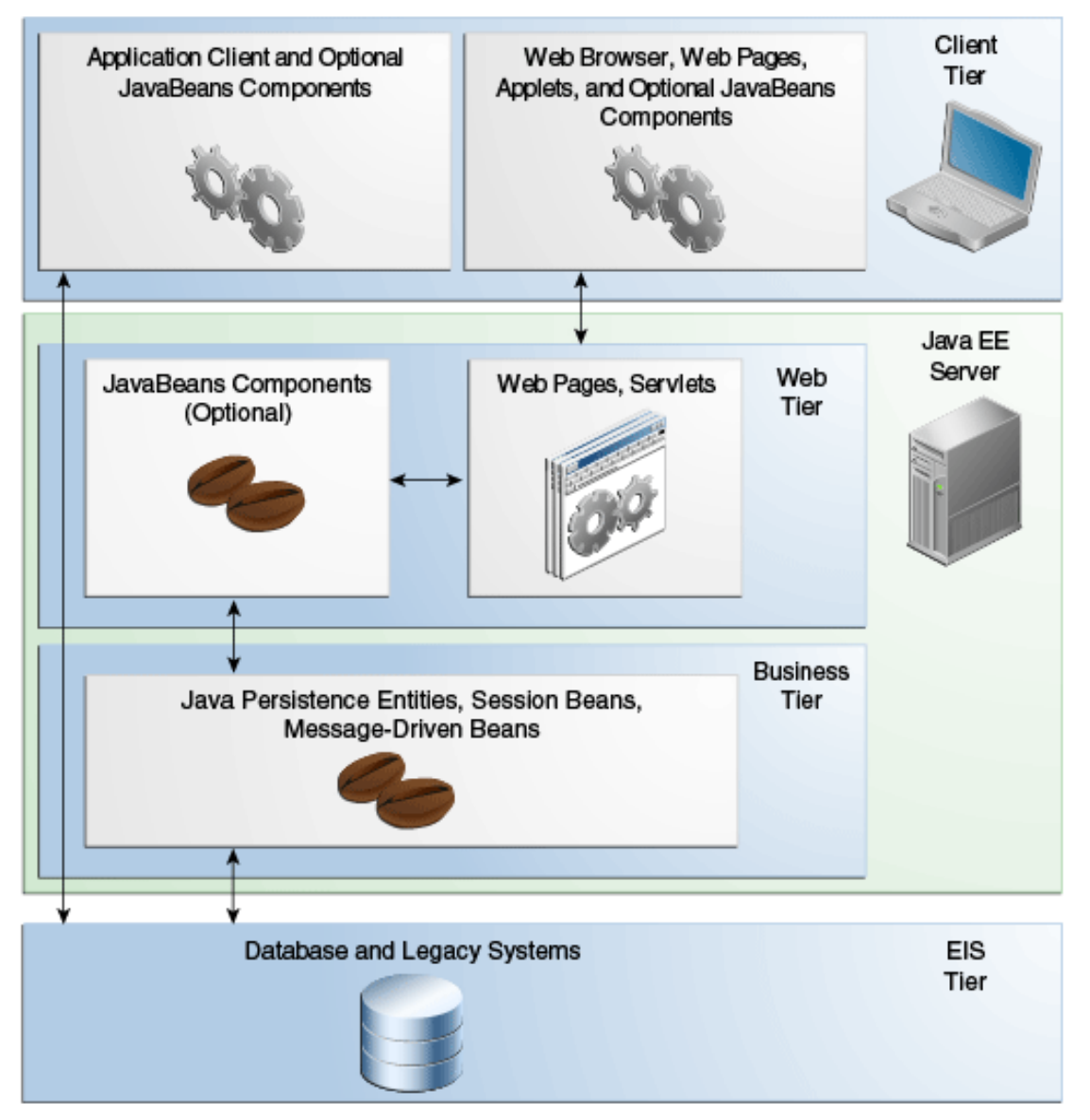

Me Tomas Cerny, Software Engineering, FEE, CTU in Prague, 2016

### **BUSINESS TIER JAVA EE TECHNOLOGIES**

- Enterprise JavaBeans (EJB) component that encapsulate the core functionality of an app
- JAX-RS RESTful web service endpoints API to create web services on top of HTTP, REST – representational state transfer
- JAX-WS web service endpoints creating and consuming SOAP web services
- Java Persistence API entities API for accessing data in underlying data stores and mapping to Java objects
- Java EE managed beans managed components that may provide business logic, but do not require transaction of security features of EJB
  - Light weight POJO with minimal requirements
  - Small set of basic services

### ENTERPRISE INFORMATION SYSTEM (EIS) TIER

# Usually contains, database servers, resource planning, legacy data sources, etc.

Resources usually distributed across different machines than the Java EE server and are accessed through components in business tier.

#### Java EE Technologies

Java Database Connection API (JDBC) – low level API to access and retrieve data from data store. Connects to SQL relational database

Java Persistence API (JPA) – Access the underplaying data stores through java Objects. On top of JDBC.

Java EE Connector Architecture (JCA) – API to connect to enterprise resources, like resource planning, customer management system, etc.

Java Transition API (JTA) – API to define and manage transitions, including distributes transactions across multiple data resources.

# JAVA EE PLATFORM

Java EE 7

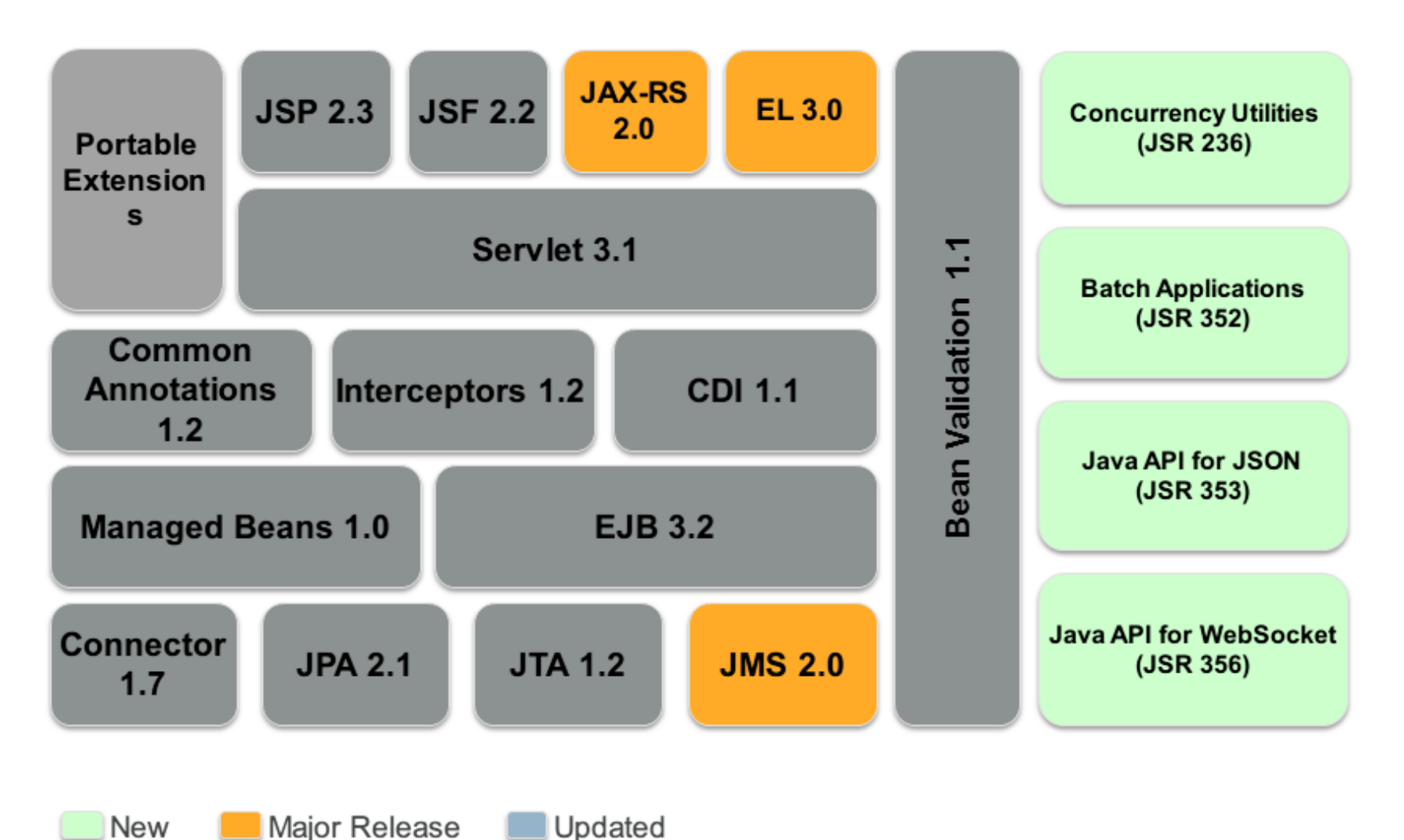

Tomas Cerny, Software Engineering, FEE, CTU in Prague, 2016

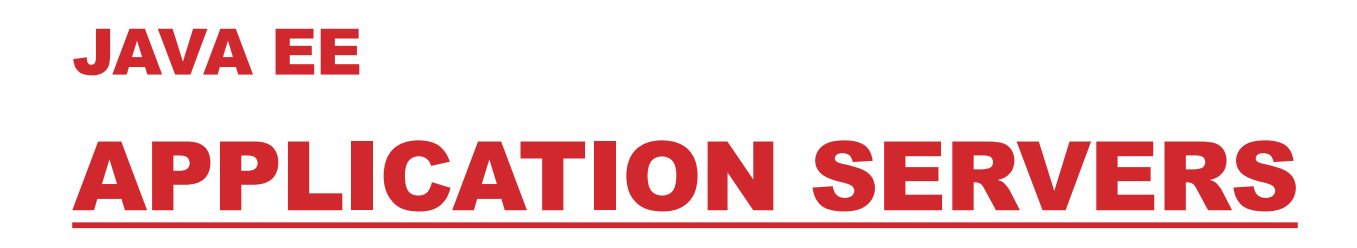

Who understands the Java EE components?

The interpret!

# JAVA EE APPLICATION SERVERS

#### Implements the Java EE platform API

Provides standard services

Hosts several application components

#### **Provides containers**

- Interface between component and low-level functionality
- Web container (large at server)
- Application client container (small at client)
- EJB container (middle at server)

#### JAVA EE

## **APPLICATION SERVERS**

#### Web container (1)

- Interface web component and web server
- Component Servlet/JSF/JSP page
- Container manages its lifecycle, dispatch request, provides context information

#### Application client container (2)

- Java EE app clients using Java EE server components
- Distinct machines

#### EJB container (3)

- Interface between EJB that provides business logic and the Java EE server
- EJB container manages the execution of the EJB

### JAVA EE APPLICATION SERVERS Web container (1)

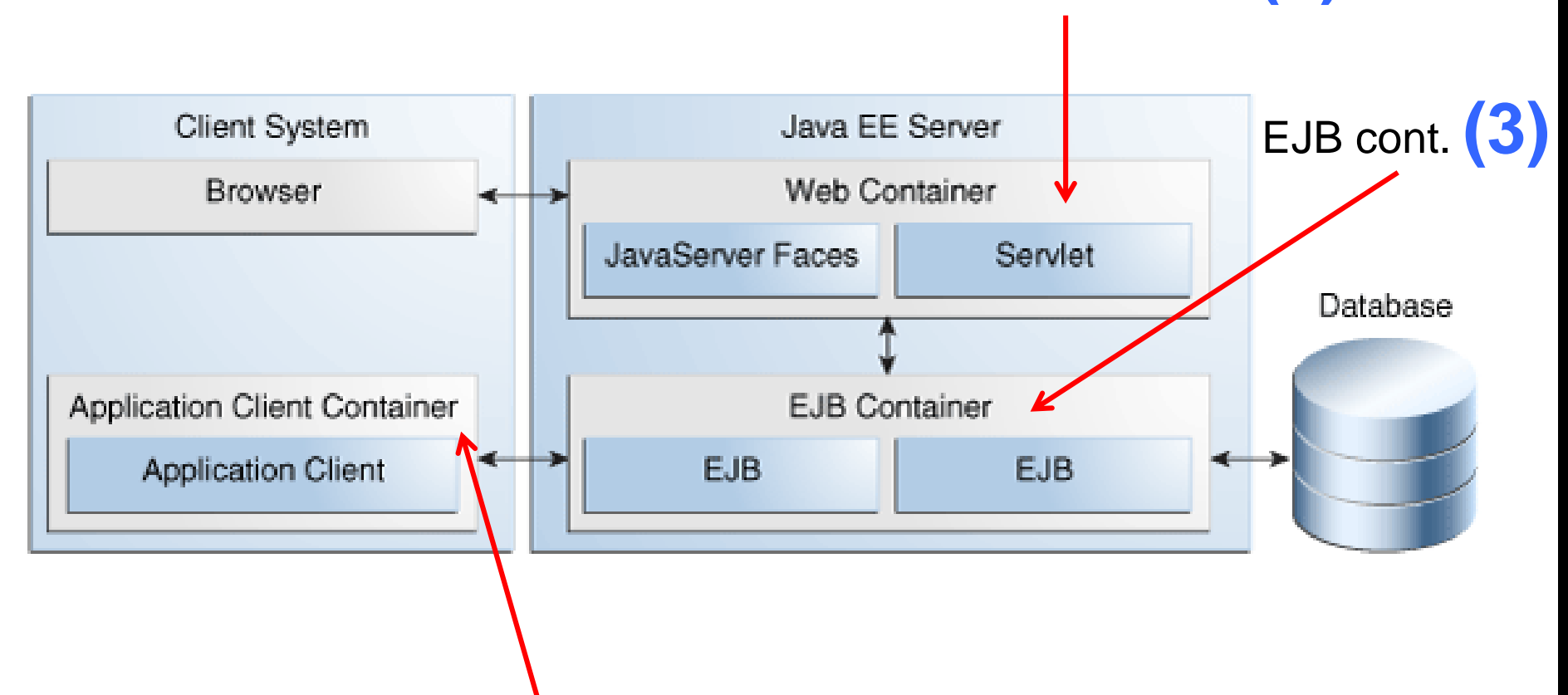

#### Application client container (2)

Tomas Cerny, Software Engineering, FEE, CTU in Prague, 2016

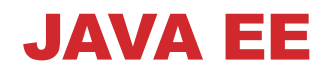

### **APPLICATION SERVERS**

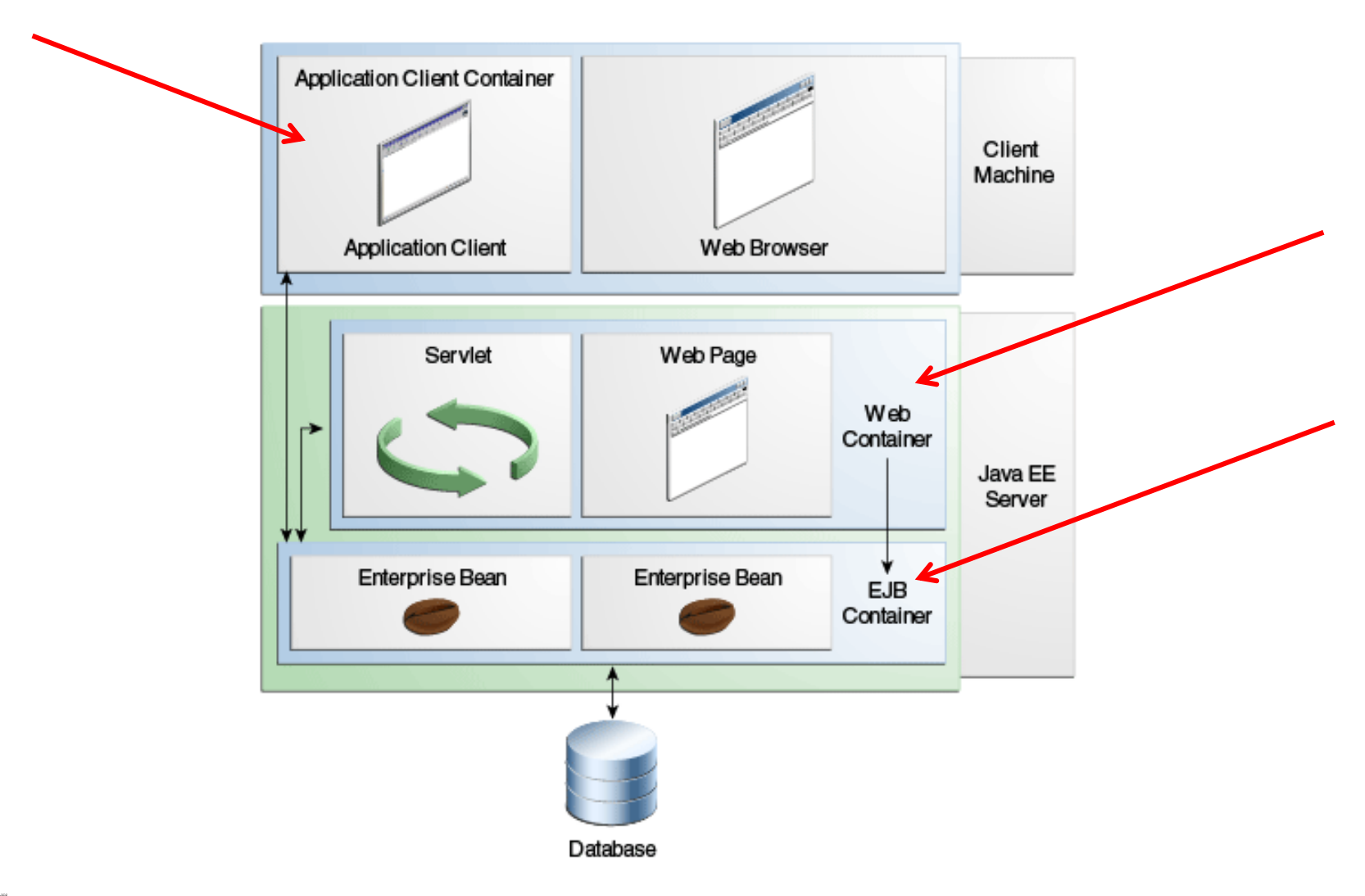

Me Tomas Cerny, Software Engineering, FEE, CTU in Prague, 2016

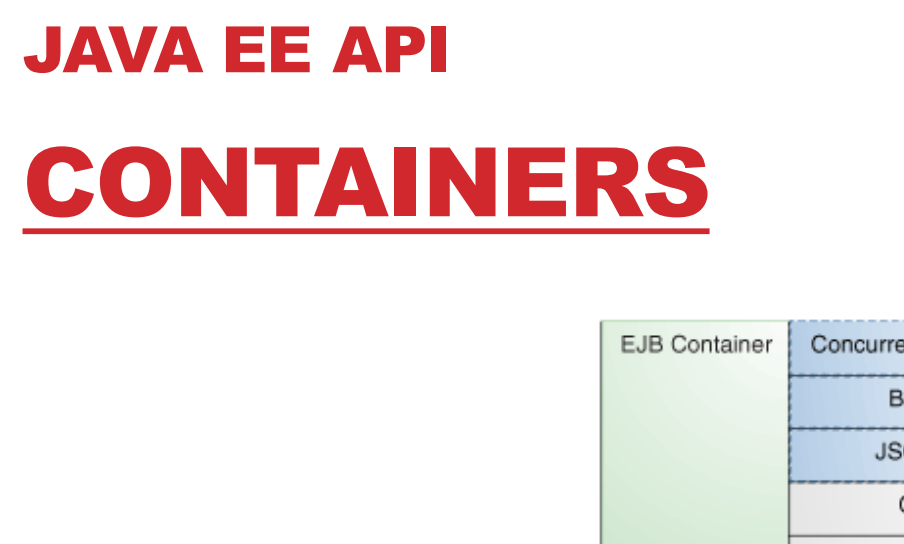

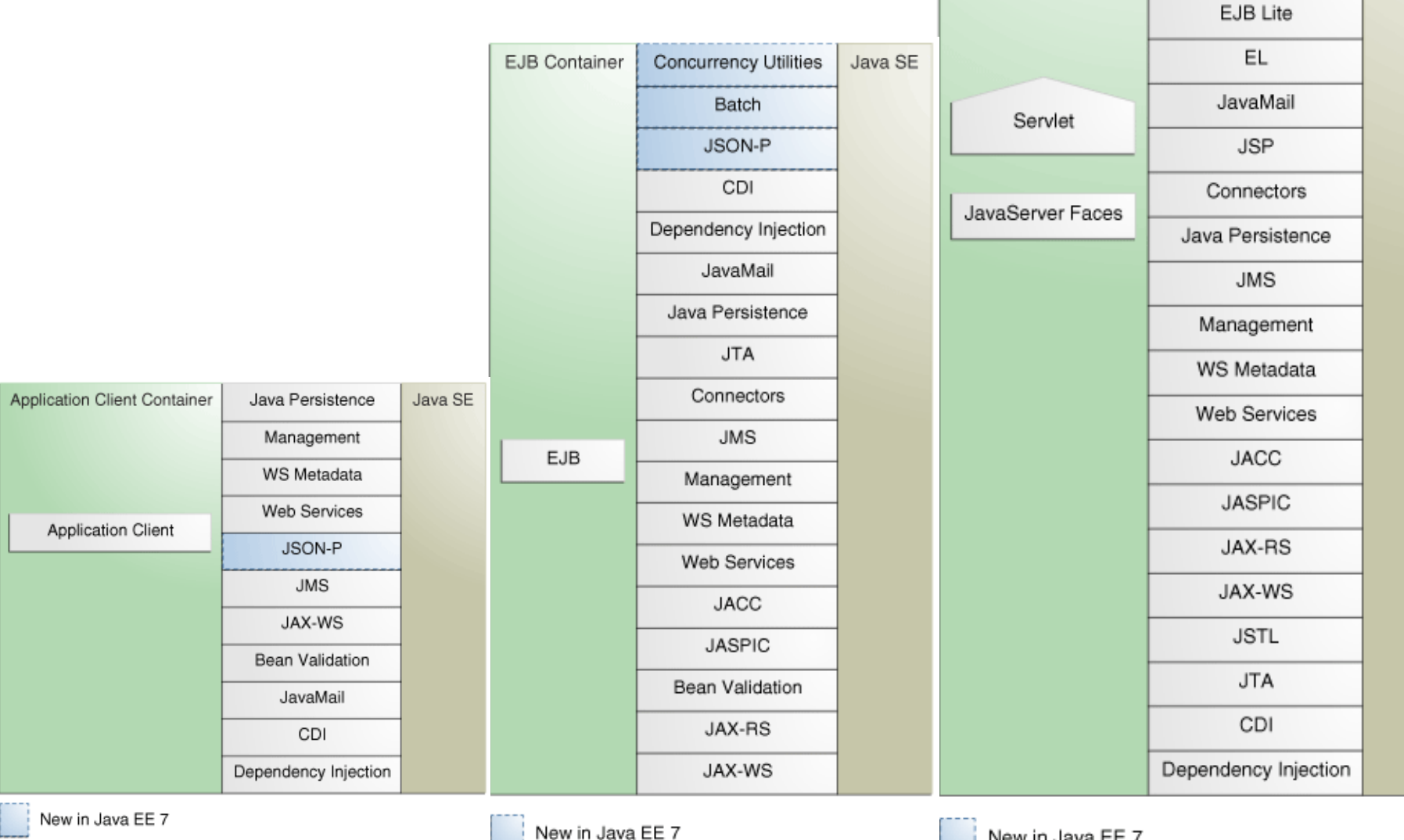

Me Tomas Cerny, Software Engineering, FEE, (

New in Java EE 7

Web Container

Java SE

WebSocket

**Concurrency Utilities** 

Batch

JSON-P

Bean Validation

# JAVA EE <u>COMPONENTS</u>

**Functional components** 

- Enterprise beans = Enterprise JavaBeans (EJB)
  - Session beans transient conversation with client. Once client servers the session bean and its data are gone
  - Message driven beans session bean features and message listener – receive messages asynchronously. Interacts with Java Message Service (JMS)
    - Multiple services can interact through messages
- Web page
- Servlet
- JSF/JSP
- Applet

# JAVA EE COMPONENTS

Many components needs to be connected

#### Introducing <u>high</u> coupling

#### **Contexts and Dependency Injection (CDI)**

- Contextual services in Java EE container
- Integration of components with <u>loose</u> coupling and typesafety
- Dependency injection

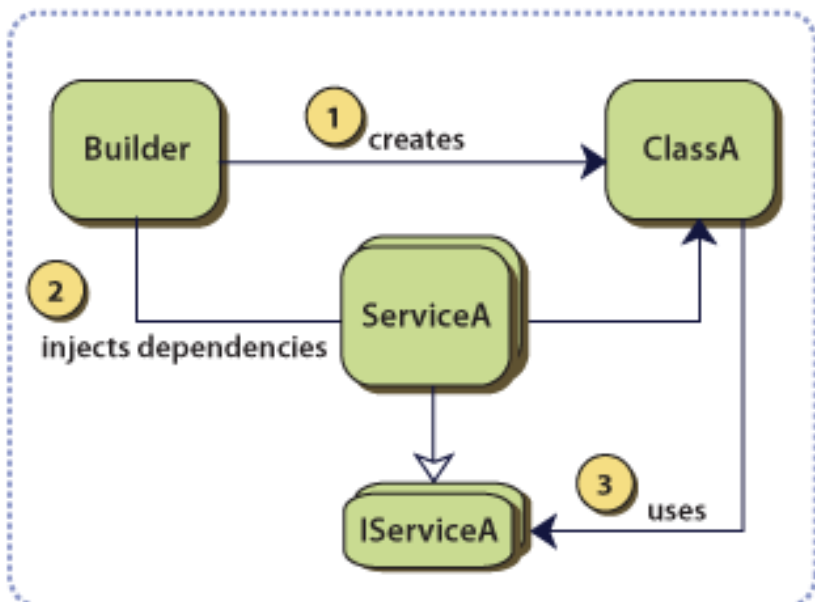

### JAVA EE <u>COMPONENTS</u> -DEPENDENCY INJECTION

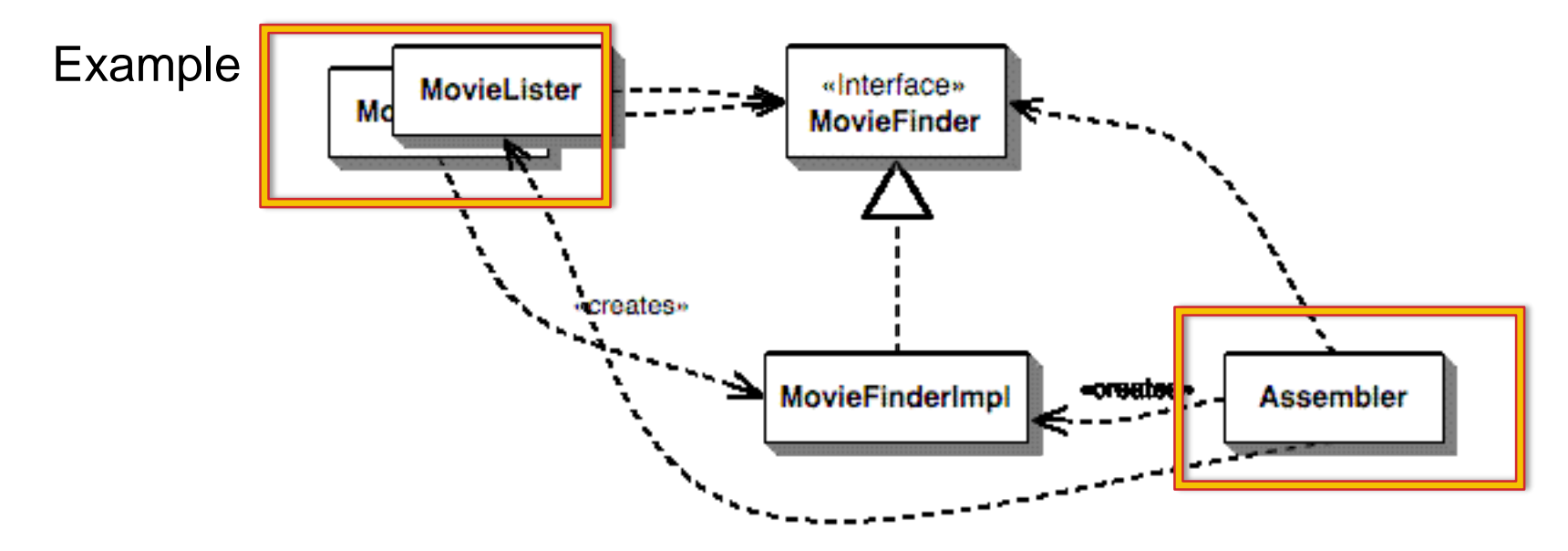

### **JAVA EE PLATFORM**

Java EE 7

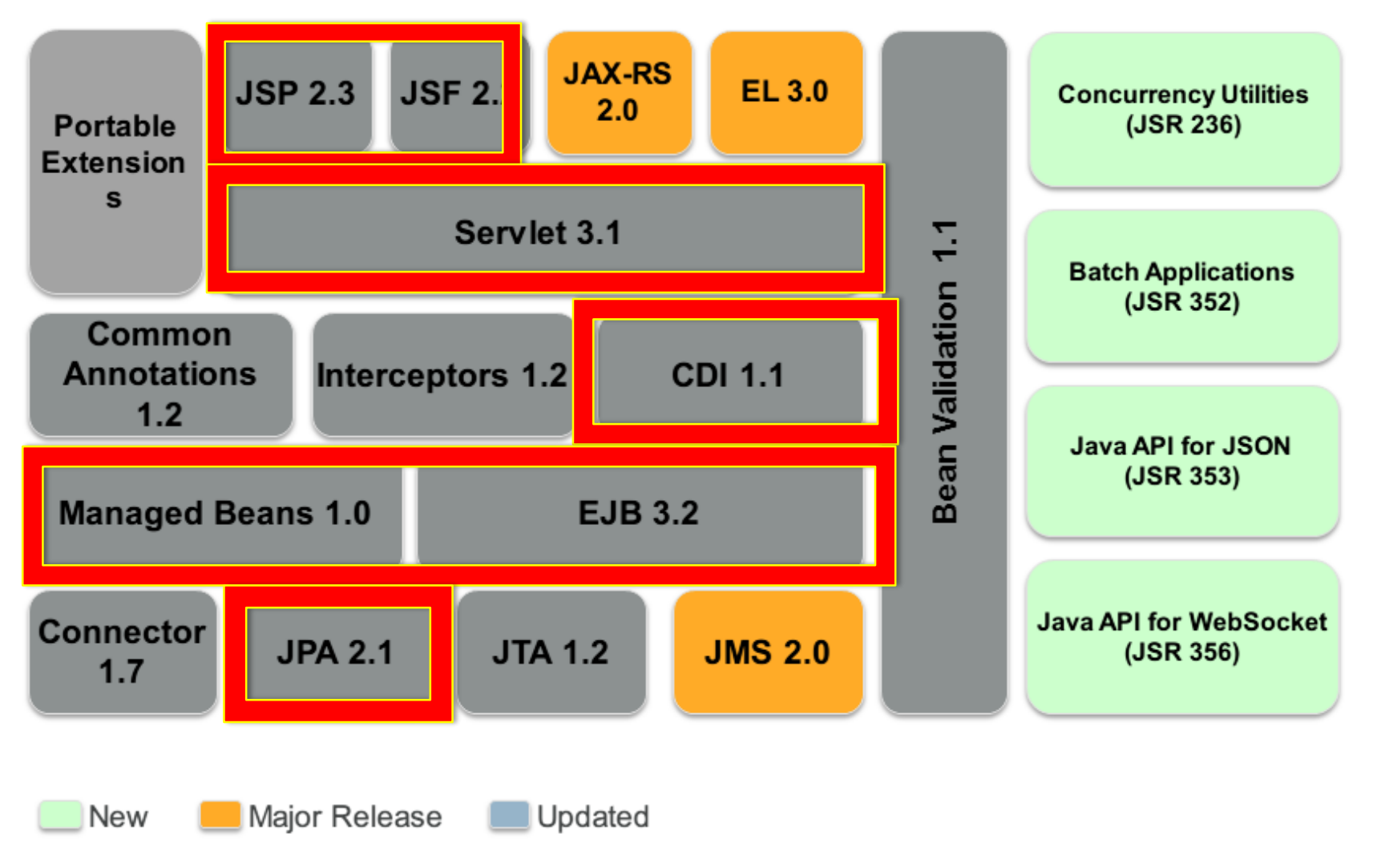

Tomas Cerny, Software Engineering, FEE, CTU in Prague, 2016-

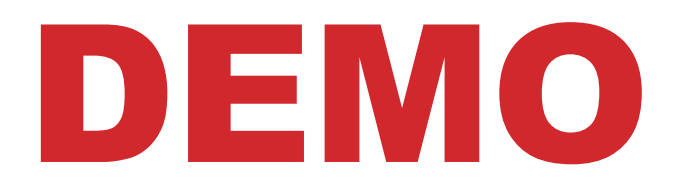

### SAMPLE CONFIGURATION

- Get Eclipse Mars for Java EE + Install JBoss Tools Plugin\*
  - <u>http://tools.jboss.org/downloads/installation.html</u>
- WildFly Application Server 9/10
- PostgreSQL + pgAdmin
- Apache Maven
- Java 8 JDK
- Play examples here:
- https://java.net/projects/firstcup/
- https://github.com/wildfly/quickstart
- https://java.net/downloads/glassfish-samples/javaee7-samples-1.0.zip

\*http://tools.jboss.org/downloads/jbosstools/mars/4.3.0.Final.html#update\_site

# **JBOSS SAMPLE APPS**

- 1. Open Eclipse that has JBoss Tools installed \*
- 2. File | New | Other
- 3. Examples | JBoss Tools | Project Examples | Next >>
- 4. Web Applications | helloworld | Next >> | select server/runtime
- 5. Download and Install.. | WildFly 9.0.1 | accept terms | fill path | Install
- 6. <u>Wait</u> until installs | Next | Use default location | Finish | <u>wait</u> | Finish\*
- 7. Open readme.md and see "Run the Quickstart in JBoss Developer Studio or Eclipse"

#### \*http://tools.jboss.org/downloads/jbosstools/mars/4.3.0.Final.html#update\_site

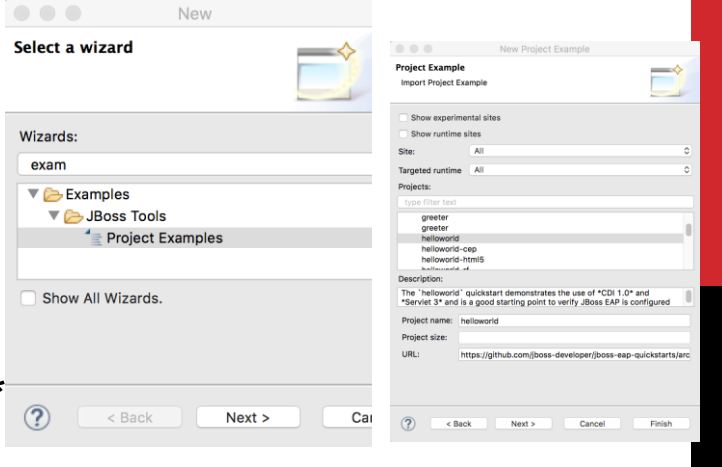

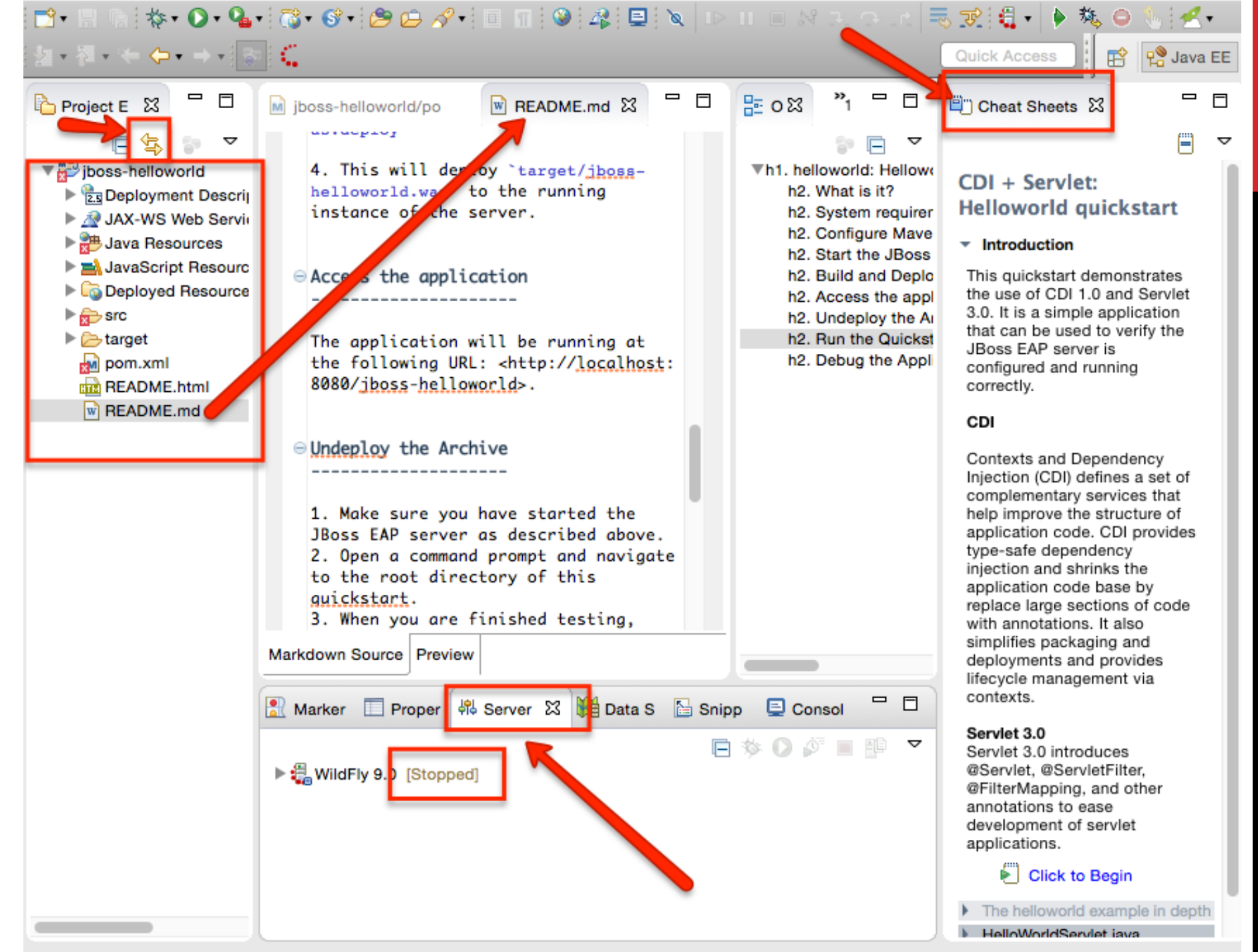

## **JBOSS SAMPLE APPS**

- 8. Fix class dependencies is any [In my case pom.xml change] <version.jboss.spec.javaee.6.0>3.0.2.Final-redhat-15</version.jboss...6.0> <version.jboss.spec.javaee.6.0>3.0.2.Final</version.jboss...6.0> Version 3.0.2.Final-redhat-13 to 3.0.2.Final
- 9. Right-click on WildFly | Start | go to web http://localhost:8080/
- 10. \* See the running process in Unix \$ps aux | grep java
- 11. Right-click on jboss-helloworld project | Run As | Run on Server
- 12. Select WildFly 9 | Next | Verify jboss-helloworld | Finish
- 13. See console and web browser at
  - http://localhost:8080/jboss-helloworld/HelloWorlc
- 14. Servers | Right-click | Stop

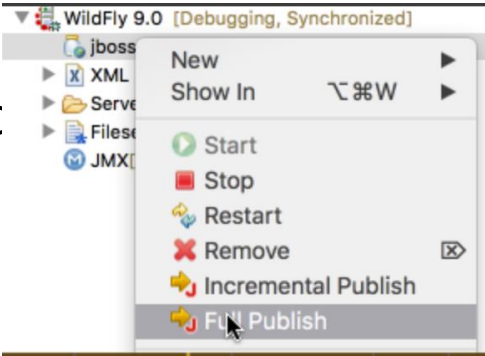

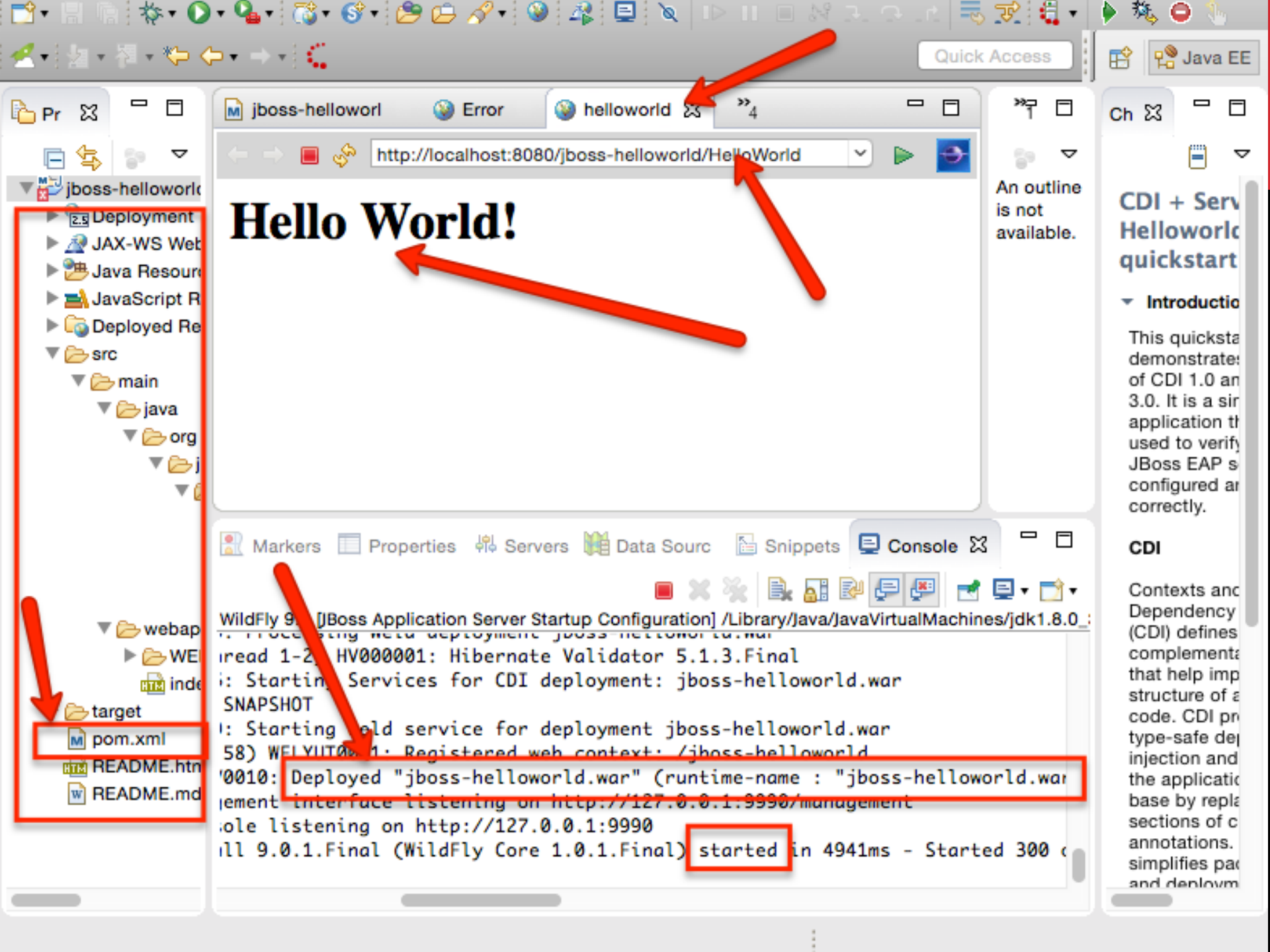

### **JBOSS SAMPLE APPS DEBUG**

- 14. Servers | Right-click | Stop
- 15. Servers | Right-click | Debug
- 16. Put debug break point (double click) to
  - HelloService.java Line 28
  - HelloWolrdServlet Line 55
- 17. Open web browser with address
  - http://localhost:8080/jboss-helloworld/HelloWorld
- 18. Switch back to eclipse and see Confirmation on Debug View | Yes

Me Tomas Cerny, Software Engineering, FEE, CTU in Prague, 2016

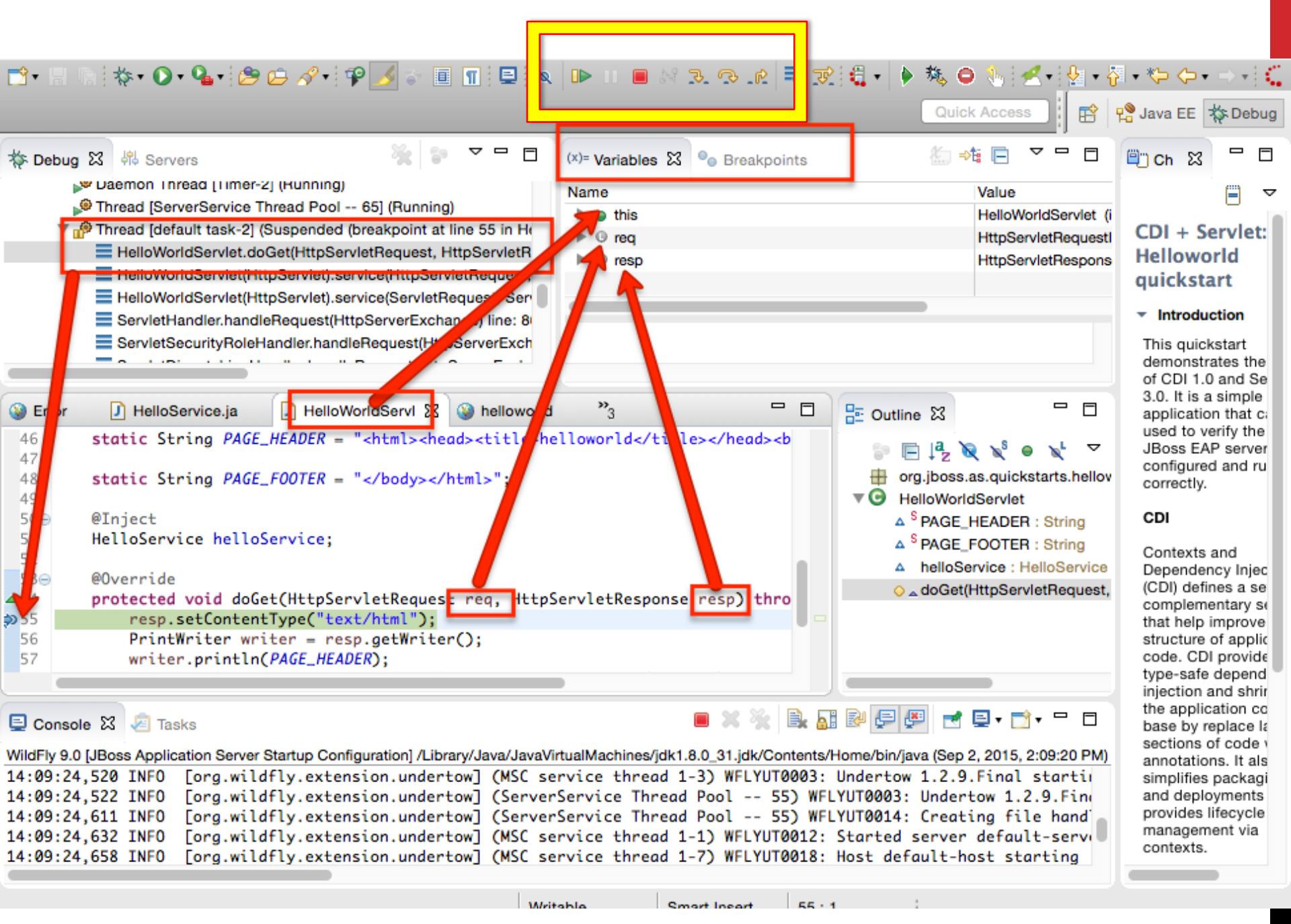

## **JBOSS SAMPLE APPS DEBUG**

- 19. Step next in debug view until line 58 then step into (out/in few time)
- 20. See the stack that corresponds to  ${\tt HelloService.createHelloMessage}$
- 21. See the parameter value : name = "World"
- 22. In the Debug panel click on HelloWorldServlet.doGet(....
- 23. Change line 58 servlet param to Your Name! and repeat step 17
- 24. Click Resume (F8) in debug view
- 25. Nothing happen!?
  - Right-click server | publish
  - Restart server and try again
  - Still broken?
    - Right-click project | run as | run on server
    - Open server and pick the project | Full Publish | restart OR Remove

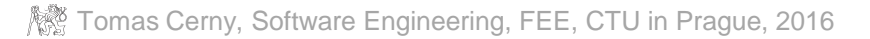

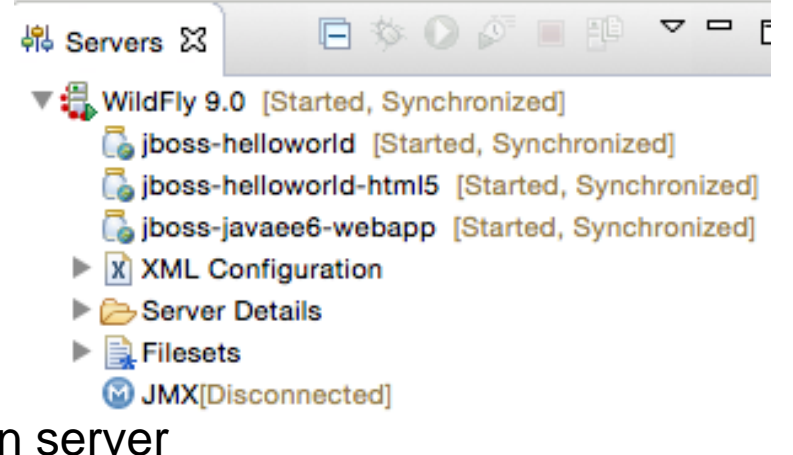

35

### **JBOSS SAMPLE APPS**

- Components
  - HelloWorldServlet = @WebServlet("/HelloWorld")
    - Extends HttpServlet
    - Implementes doGet (HTTP GET) similarly doPost
  - **Open in Eclipse** HelloWorldServlet
    - hold ctrl and left click on HttpServlet
  - **Maven** fetches the source code for you!
- CDI
  - Notice the connection HelloWorldServlet and HelloService
  - @Inject

### **HELLOWORLD-HTML5**

#### Try: example helloworld-html5

- See index.html
- HelloWorld no longer servlet instead a web service

```
@Path("/")
public class HelloWorld {
    @Inject
    HelloService helloService;
    @GET
    @Path("/json/{name}")
    @Produces("application/json")
    public String getHelloWorldJSON(@PathParam("name") String name) {
        return "{\"result\":\"" + helloService.createHelloMessage(name) + "\"}";
    }
```

### **HELLOWORLD-HTML5**

#### Try: example helloworld-html5

- See index.html
- HelloWorld no longer servlet instead a web service
- Access <u>http://localhost:8080/jboss-helloworld-html5/</u>
- Then go to
  - http://localhost:8080/jboss-helloworld-html5/hello/json/aa
  - <u>http://localhost:8080/jboss-helloworld-html5/hello/xml/aa</u>

### JAVA EE WEB PROJECT

Try: example JBoss Maven Archetypes / Java EE Web Project Finish deploy and go to

http://localhost:8080/jboss-javaee6-webapp/index.jsf

Add yourself to the form

#### Welcome to WildFly!

You have successfully deployed a Java EE 7 Enterprise Application.

#### Your application can run on:

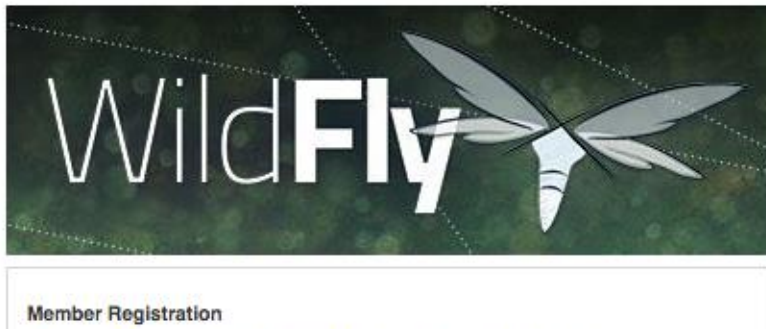

in a set of a set of

Enforces annotation-based constraints defined on the model class.

| Email: |  |   |  |
|--------|--|---|--|
| Phone  |  | 1 |  |
| #:     |  |   |  |
|        |  |   |  |

#### Members

| Id | Name       | Email Phone #             |            | REST URL        |  |
|----|------------|---------------------------|------------|-----------------|--|
| 1  | Bob        | lala@foo.la               | 5645644545 | /rest/members/1 |  |
| 0  | John Smith | john.smith@mailinator.com | 2125551212 | /rest/members/0 |  |

This project was generated from a Maven archetype from WildFly.

MIDDLEWARE | JBoss Developer

Learn more about JBoss WildFly.

- Getting Started Developing Applications Guide
- Community Project Information

# SEE THE STRUCTURE

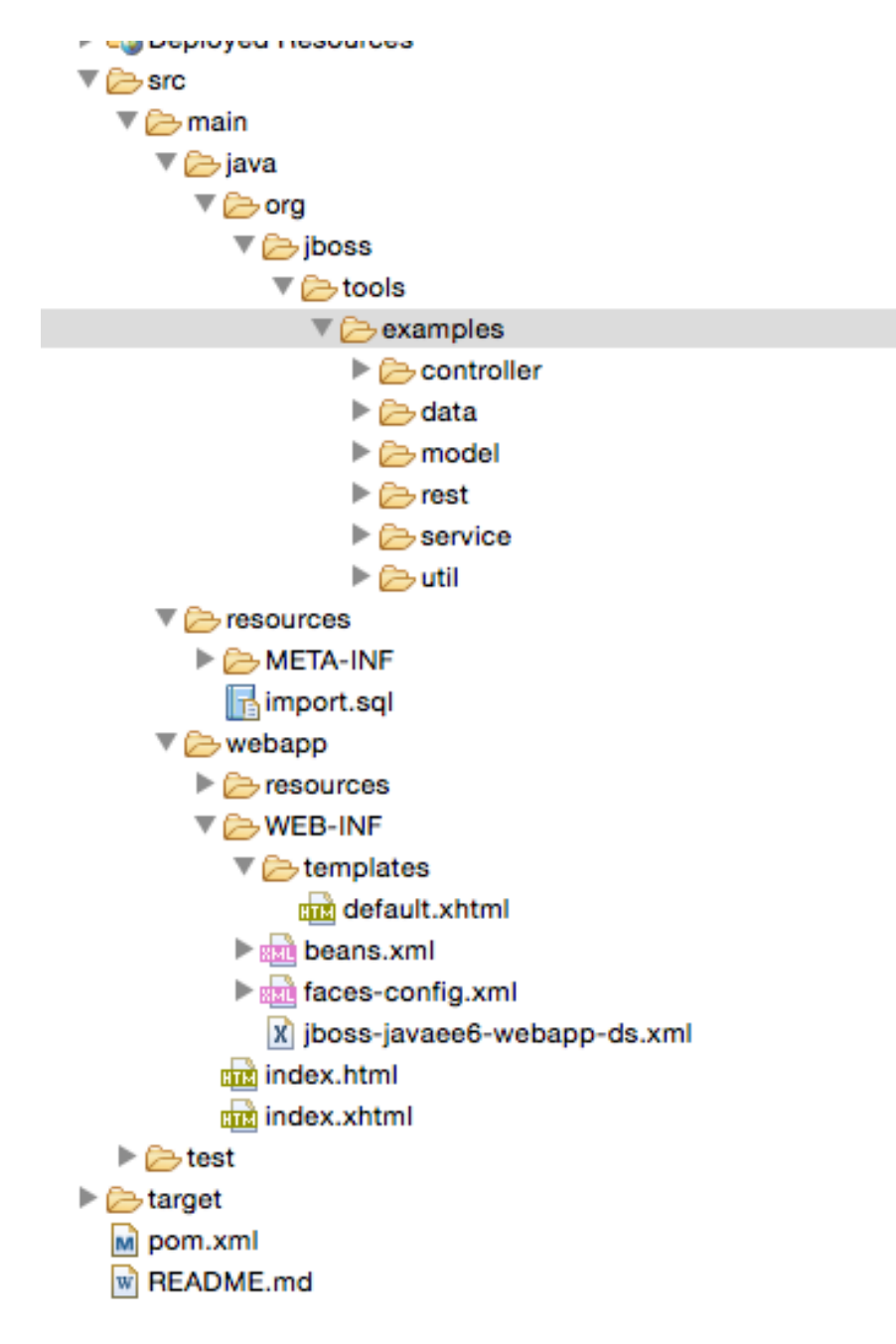

### **SEE THE STRUCTURE**

#### **Data Definition and Access**

- Member.java
  - See field annotations validation
- JPA + XML
- EntityManager Producer \_ <u>Resources.java</u>
- MemberRepository.java finder!

#### Presentation

- index.html
- JSF + Facelets
- http://localhost:8080/jboss-javaee6-webapp/index.jsf

#### REST

- MemberResourceRESTService.java + JaxRsActivator.java
- http://localhost:8080/jboss-javaee6-webapp/rest/members

#### **Business EJB**

- MemberRegistration.java @Stateless EJB
- CDI inject entityManager = events

#### Controllers

- MemberListProducer.java observer events
- MemberController.java **see** #register() **and binding to** Member.java

## WHERE TO GO NEXT?

See all sources at :

https://github.com/jboss-developer/jboss-eap-quickstarts

### HOMEWORK

- 1. Add person removal function
- 2. Add person info update feature
- 3. Make page transition to person detail though JSF dispatch
- 4. Connect to PostgreSQL database
- 5. Make a named query
  - 1. <u>https://github.com/javaee-samples/javaee7-</u> <u>samples/blob/master/jpa/storedprocedure/src/main/java/org/ja</u> <u>vaee7/jpa/storedprocedure/Movie.java</u>
  - 2. <u>https://github.com/javaee-samples/javaee7-</u> <u>samples/blob/master/jpa/storedprocedure/src/main/java/org/ja</u> <u>vaee7/jpa/storedprocedure/MovieBean.java</u>

### **INSTALL POSTGRES**

Install portgres server Make postgres user a password Make a user testuser with somepass

```
$ sudo -u postgres psql
postgres=> alter user postgres password 'XXX';
postgres=> create user testuser createdb createuser password 'somepass';
postgres=> create database testdb owner testuser ;
postgres=> \q
$ ...
```

# INSTALL POSTGRES PGADMIN

#### http://www.pgadmin.org/ Install and connect to localhost:54 Use your user / password Or postgress / password

|            |     | 000       |         |          |               | Server          |        |        |
|------------|-----|-----------|---------|----------|---------------|-----------------|--------|--------|
|            |     |           |         | P        | roperties SSI | SSH Tunnel Adv  | /anced |        |
|            |     | Name      |         | localh   | ost           |                 |        |        |
| st-543     | 32  | Host      |         |          |               |                 |        |        |
|            |     | Port      |         | 5432     |               |                 |        |        |
|            |     | Service   |         |          |               |                 |        |        |
|            |     | Maintena  | ance DB | postg    | res           |                 |        | A<br>V |
|            |     | Usernam   | e       | cerny    |               |                 |        |        |
|            |     | Password  | 1       |          |               |                 |        |        |
|            |     | Store pas | ssword  | <b>S</b> |               |                 |        |        |
|            |     | Colour    |         |          |               |                 |        |        |
|            |     | Group     |         | Serve    | rs            |                 |        | ×      |
|            |     |           |         |          |               |                 |        |        |
|            |     |           |         |          |               |                 |        |        |
|            |     |           | Ne      |          |               |                 |        |        |
| Properties | Det | finition  | Variat  | oles     | Privileges    | Security Labels | SQL    |        |
| testdb     |     |           |         |          |               |                 |        |        |
|            |     |           |         |          |               |                 |        |        |
| _          |     |           |         |          |               |                 |        |        |
| testuse    | r   |           |         |          |               |                 | (A)    |        |
|            |     |           |         |          |               |                 |        |        |
|            |     |           |         |          |               |                 |        |        |

#### Add database testdb

#### **Owner** testuser

Definition | Template template0

Name OID

Owner

# SERVER ADMIN CONSOLE

Start server | Go to <u>http://localhost:8080</u> and click administr. console It takes you to <u>http://localhost:8080/console</u> and redirects to <u>http://localhost:9990/error/index.html</u>

See the management instructions for console follow steps below - to add user

Go to your server bin folder such as cd ~/wildfly-9.0.1.Final/bin/

~/wildfly-9.0.1.Final/bin\$ chmod +x ./add-user.sh ~/wildfly-9.0.1.Final/bin\$ ./add-user.sh a [enter] admin [enter] admin [enter] \*yes to all

Tomas Cerny, Software Engineering, FEE, CTU in Prague, 2016

# **REGISTER POSTGRES TO SERVER I.**

- 1. Go again to <a href="http://localhost:8080/console">http://localhost:8080/console</a> and login admin admin
- 2. Read through https://developer.jboss.org/wiki/JBossAS7-DatasourceConfigurationForPostgresql
- 3. Download postgresql-9.3-1103.jdbc41.jar
- 4. And move it to ~/wildfly-9.0.1.Final/standalone/deployments
- 5. Restart server
- 6. Go to http://localhost:9990/console/App.html#profile/datasources
- 7. Click Add

| Wild <b>Fly 9.0.1.Fin</b>            | al                   |                   |              |            |          |            | Mess   | ages: 0 🛔 admin 🗸 |
|--------------------------------------|----------------------|-------------------|--------------|------------|----------|------------|--------|-------------------|
| Configuration: Sub                   | osystems »           | Subsystem:        | Datasource   | es         |          |            |        | Close             |
| DATASOURCES                          |                      | XA DATASOURC      | ES           |            |          |            |        |                   |
| JDBC Datasou<br>JDBC datasource conf | IFCES<br>igurations. |                   |              |            |          |            | Add Re | move Disable      |
| Name                                 |                      |                   |              | JNDI       |          |            |        | Enabled?          |
| ExampleDS                            | jav                  | va:jboss/datasour | ces/ExampleD | IS         |          |            | *      |                   |
|                                      |                      |                   |              |            |          |            |        | 1-1 of 1 > 📎      |
| Connoces Connoces                    | Exam                 | pleDS             | Properties   | validation | Timeouts | statements |        | Need Help?        |
| JNDI:                                | java:jl              | boss/datasources  | /ExampleDS   |            |          |            |        |                   |
| Is enabled?:                         | true                 |                   |              |            |          |            |        |                   |
| Statistics enabled                   | l?: false            |                   |              |            |          |            |        |                   |
| Driver:                              | hZ                   |                   |              |            |          |            |        |                   |
|                                      |                      |                   |              |            |          |            |        |                   |

### **REGISTER POSTGRES TO SERVER II.**

#### 7. Click Add | select PostgreSQL | Next | Next | Detected Driver

| Wild <b>Fly 9.0.1.Fina</b> l                      |                                                         | Messages: 0 🛔 admin 🗸 | Create Datasource                                                                     |
|---------------------------------------------------|---------------------------------------------------------|-----------------------|---------------------------------------------------------------------------------------|
| Configuration: Subsysten                          | ns » Subsystem: Datasources                             | Close                 |                                                                                       |
| DATASOURCES                                       | XA DATASOURCES                                          |                       |                                                                                       |
| JDBC Datasources<br>JDBC datasource configuration | 5.                                                      |                       | Step 2/3: JDBC Driver                                                                 |
|                                                   | Add                                                     | Remove Disable        | Select one of the installed IDBC driver. Don't see your driver? Please make sure it's |
| Name                                              | JNDI                                                    | Enabled?              | denloyed as a module and property registered                                          |
| ExampleDS                                         | java:jboss/datasources/ExampleDS                        | *                     | deployed us a module and property registered.                                         |
|                                                   |                                                         | ≪ < 1-1 of 1 > >>>    | Specify Driver Detected Driver                                                        |
| Attributes Connection                             | Pool Security Properties Validation Timeouts Statements |                       |                                                                                       |
| 🕼 Edit                                            |                                                         | Need Help?            |                                                                                       |
| Name:                                             | ExampleDS                                               |                       | Name                                                                                  |
| JNDI:                                             | java:jboss/datasources/ExampleDS                        |                       |                                                                                       |
| Is enabled?:                                      | true                                                    |                       | postgresql-9.3-1103.jdbc41.jar                                                        |
| Statistics enabled?:                              | false                                                   |                       | h2                                                                                    |
| Driver:                                           | h2                                                      |                       | 116                                                                                   |

#### 8. Pick Postgresql-9.3.. | Setup connection

URL: jdbc:postgresql://localhost:5432/testdb

Username: testuser

Password: somepass

9. Click Test Connection if it passed then click Done

### **REGISTER POSTGRES TO SERVER III.**

#### 10. See the new data source and the driver name

JDBC Datasources

JDBC datasource configurations.

|                       |                                  | Add      | Remove   | Disable    |
|-----------------------|----------------------------------|----------|----------|------------|
| Name                  | JNDI                             | Enabled? |          |            |
| ExampleDS             | java:jboss/datasources/ExampleDS |          | *        |            |
| PostgresDS            | java:/PostgresDS                 |          | *        |            |
|                       |                                  | <<       | < 1-2 of | 2 > >>     |
| Attributes Connection | Pool neouts Statements           |          |          |            |
| C Edit                |                                  |          |          | Need Help? |
| Name:                 | PostgresDS                       |          |          |            |
| JNDI:                 | java:/PostgresDS                 |          |          |            |
| Is enabled?:          | true                             |          |          |            |
| Statistics enabled?:  | false                            |          |          |            |
| Driver:               | postgresql-9.3-1103.jdbc41.jar   |          |          |            |

Tomas Cerny, Software Engineering, FEE, CTU in Prague, 2016

# CONNECT WEB APP TO POSTGRES VIA DRIVER

#### Go to jboss-javaee6-webapp-ds.xml and replace H2 with Postgres

```
<datasources xmlns="..">

<datasource jndi-name="java:jboss/datasources/jboss-javaee6-webappDS"

pool-name="jboss-javaee6-webapp" enabled="true"

use-java-context="true">

<connection-url>jdbc:postgresql://localhost:5432/testdb</connection-url>

<driver>postgresql-9.3-1103.jdbc41.jar</driver>

<security>

<user-name>testuser</user-name>

<password>somepass</password>

</datasource>

</datasource>
```

#### Add dialect to persistence.xml

<property name="hibernate.dialect" value="org.hibernate.dialect.PostgreSQLDialect"/>

Go to http://localhost:8080/jboss-javaee6-webapp/index.jsf & add user

### **SEE YOUR PGADMIN**

- 1. Open pgAdmin and right click databases node and refresh
- 2. The testdb appears
- 3. Open it | schemas | public
- 4. Open Tables | members
- 5. Right click | view data

|   | 🧾 postgres        |
|---|-------------------|
|   | 🕨 间 testdb        |
| ► | 🔁 Tablespaces (2) |
|   | 🚈 Group Roles (0) |
| ► | Login Roles (4)   |

|   | id<br>[PK] bigint | email<br>character var | name<br>character var | phone_numb<br>character var |
|---|-------------------|------------------------|-----------------------|-----------------------------|
| 1 | 0                 | john.smith@            | John Smith            | 2125551212                  |
| 2 | 1                 | a@aa.aa                | Bopb                  | 5646465123                  |
| * |                   |                        |                       |                             |

# IF YOU STOP SERVER DATA DISAPPEAR

- 1. Go to persistence.xml
- 2. Replace properties with

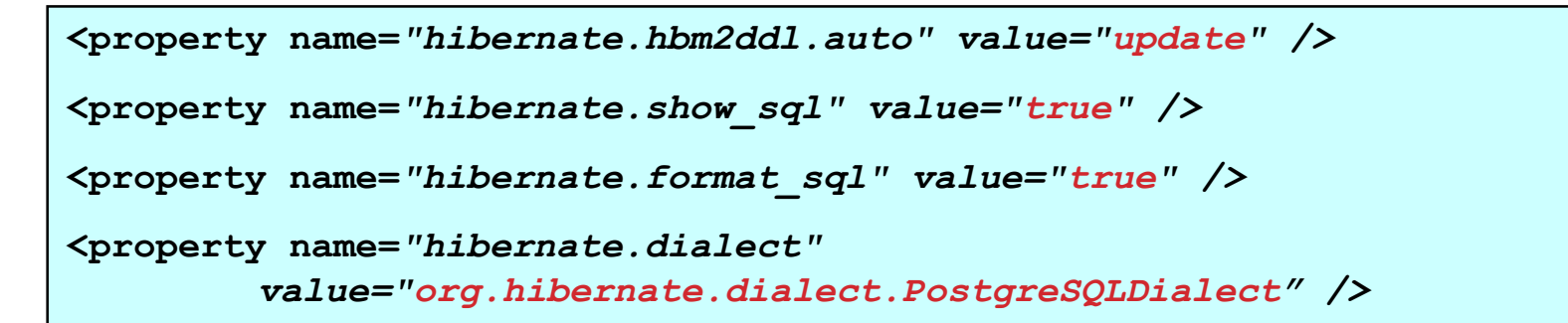

- 3. In Eclipse open Server | WildFly | right click webapp | Full publish
- 4. Restart server
- 5. Go to http://localhost:8080/jboss-javaee6-webapp
- 6. See console SQL
- 7. Add person and see console SQL

Tomas Cerny, Software Engineering, FEE, CTU in Prague, 2016

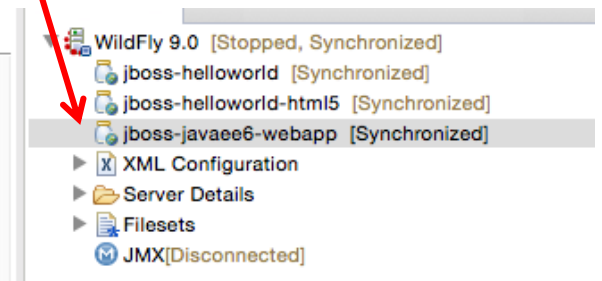

# NAMED QUERY HINT

1. Go to Member.java

```
@Entity
@XmlRootElement
@Table(uniqueConstraints = @UniqueConstraint(columnNames = "email"))
@NamedQueries({
    @NamedQuery(name = "Member.findAll", query = "SELECT m FROM Member m"),
})
public class Member implements Serializable { ...
```

#### 2. Go to MemberRepository.java replace findAllOrderedByName

public List<Member> findAllOrderedByName() {
 return em.createNamedQuery("Member.findAll", Member.class).getResultList();
}